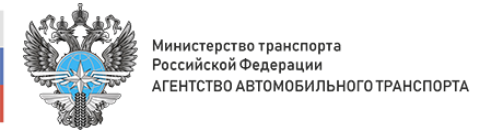

## Инструкция по загрузке документов, подтверждающих полномочия

## 1. Перейти в раздел «Полномочия».

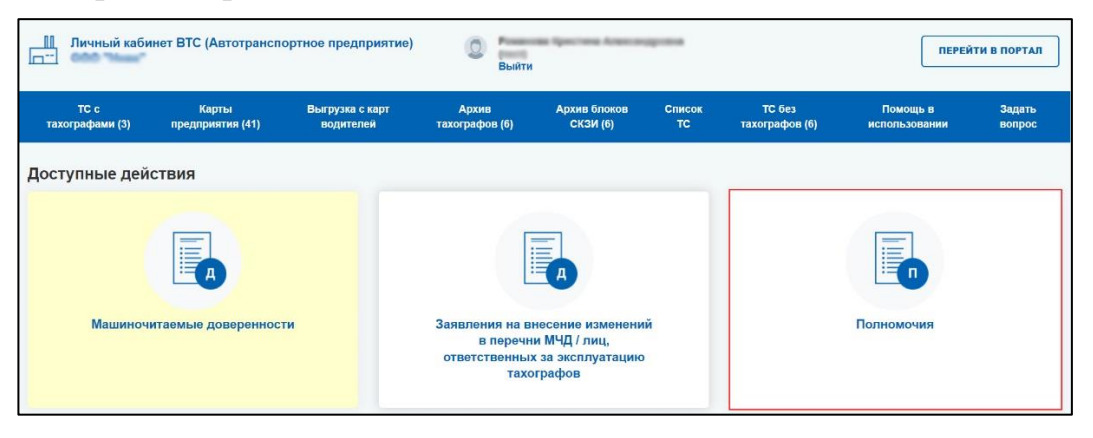

2. Нажать на кнопку «Загрузка документов, подтверждающих полномочия».

| омплекты док<br>менений в пе | ументов (дове<br>речень полно | еренносте<br>мочий | ей) на внесен         | ние зи       | ГРУЗКА ДОКУМЕН  | тов, подтв            | ЕРЖДАЮЩИХ ПОЛН         | омочия список полн                       | юмочий   |
|------------------------------|-------------------------------|--------------------|-----------------------|--------------|-----------------|-----------------------|------------------------|------------------------------------------|----------|
| № комплекта докумен          | тов Тип докуме                | нта                | ~ A                   | ата создания |                 | Статус                | ~                      |                                          | айти     |
| Комментарий                  |                               |                    | Фамилия предста       | авителя      | Имя представи   | теля                  |                        |                                          |          |
| Отчество представите         | аля                           |                    |                       |              |                 |                       |                        |                                          |          |
| ♦ № комплекта<br>документов  | Тип<br>документа              | Дата<br>создания   | Фамилі<br>представите | ия           | ¢ С<br>ля предо | Отчество<br>ставителя | 🗢 Статус               | • Комментарий                            | Действия |
| 20171                        | Отмена<br>полномочий          | 08.08.2024         | Esparce               | Averaged     | Am              |                       | Принято в<br>обработку |                                          | J        |
| 20170                        | Учёт полномочий               | 00102034           | Hespacos              | 100          | Den             |                       | Отозвано               | По просьбе доверителя                    | ¥        |
| 201700                       | Учёт полномочий               | 00.08.2024         | Metaowea              | Дания        |                 |                       | Не учтено в<br>перечне | Документ не содержит ни одной<br>подписи | ¥        |
| 201708                       | Учёт полномочий               | 00.00.2024         | Equina                | Avaruation   | A110            |                       | Учтено в перечне       |                                          | J        |

- 3. Заполнить открывшуюся форму.
  - 1. В блоке «Список полномочий» установить флажки у тех полномочий, которые делегируются представителю.
  - 2. В блоке «Данные об уполномоченном представителе» заполнить поля данными представителя (обязательные поля отмечены звездочкой).
  - 3. В блоке «Документы, подтверждающие полномочия представителя» загрузить подтверждающие документы и заполните даты начала и окончания действия полномочий.

После загрузки первого документа будет открыта панель для загрузки еще одного документа. Если загружается только один документ, перейти к следующему шагу.

| Список полномочии                                                                                                    |                                                                                                    |  |  |  |  |  |  |  |  |
|----------------------------------------------------------------------------------------------------|----------------------------------------------------------------------------------------------------|--|--|--|--|--|--|--|--|
| Право подписания доверенности в алектронной форме в к<br>эксплуатацией и (или) обслуживанием тахографов, о прав-<br>указанных действий:<br>- подписание заявления о выдаче (замене, обновлении) ка<br>- заверение копий документов, прилагаемых к заявлению и<br>- получение и использование карт предприятия;<br>- эксплуатация тахографов и блоков СКЗИ тахографов, уст | ашиночитаемом виде от имени Доверителя на совершение следующих действий, связанных<br>ом подписи документов, в том числе алектронных документов, связанных с совершением<br>ирт предприятия;<br>э выдаче (замене, обновлении) карт предприятия;<br>гановленных на транспортных средствах, владельцем которых является Доверитель. |  |  |  |  |  |  |  |  |
| Право подписания заявления об учёте в соответствующем тахографов, от имени организации.                                                                                                    | ) подписания заявления об учёте в соответствующем перечне сведений о доверенности, выданной лицу, ответственному за экоплуатацию<br>зафов, от имени организации.                                                                                                    |  |  |  |  |  |  |  |  |
| Право подписания заявления на учёт в / исключение из пе                                                                                                    | речня сведений о лицах, ответственных за эксплуатацию тахографов от имени организации.                                                                                                    |  |  |  |  |  |  |  |  |
| <ul> <li>Право подписания заявлений об учёте в соответствующих<br/>тахографа, карты от имени организации.</li> </ul>                                                                                                    | перечнях сведений о каждом утилизированном экземпляре тахографа, блока СКЗИ                                                                                                    |  |  |  |  |  |  |  |  |
| Право подписания заявлений об учёте в соответствующих                                                                                                    | перечнях сведений о каждом утраченном экземпляре карты тахографа от имени организации                                                                                                    |  |  |  |  |  |  |  |  |
| Право подписания заявки на передачу данных о планируе                                                                                                    | мой активизации в мастерскую от имени организации.                                                                                                    |  |  |  |  |  |  |  |  |
|                                                                                                    |                                                                                                    |  |  |  |  |  |  |  |  |
| Данные об уполномоченном представителе                                                                                                    | *                                                                                                    |  |  |  |  |  |  |  |  |
| Фамилия                                                                                                    | ИНН                                                                                                    |  |  |  |  |  |  |  |  |
| Имя                                                                                                    | снилс                                                                                                    |  |  |  |  |  |  |  |  |
| Отчество                                                                                                    |                                                                                                    |  |  |  |  |  |  |  |  |
|                                                                                                    |                                                                                                    |  |  |  |  |  |  |  |  |
| Документы, подтверждающие полномочия предстая<br>Документы должны загружаться последовательно, начиная с до                                                                                                    | <mark>вителя</mark> *<br>кумента подписанного лицом, имеющим право действовать от имени организации (ЮЛ или                                                                                                    |  |  |  |  |  |  |  |  |
| ИП) без доверенности.                                                                                                    |                                                                                                    |  |  |  |  |  |  |  |  |
| Выберите файл (PDF)<br>или перегащите сода файл, чтобы прикрепить его                                                                                                    | Срок действия                                                                                                    |  |  |  |  |  |  |  |  |
| Выберите файл открепленной подписи<br>или перегащите схада файп, чтобы прихрепить его.                                                                                                    |                                                                                                    |  |  |  |  |  |  |  |  |
| L                                                                                                    | l                                                                                                    |  |  |  |  |  |  |  |  |

4. Нажать на кнопку «Отправить на проверку».

Форма будет закрыта, на ее месте появится уведомление о принятии заявки к рассмотрению.

| 3a | грузка документов, подтверждающих полномочия |
|----|----------------------------------------------|
|    | ✓ Документы приняты к рассмотрению           |
|    | назад                                        |

В разделе «Полномочия» на странице «Комплекты документов (доверенностей) на внесение изменений в перечень полномочий» в таблице появится новая строка с данными заявления и со статусом «Принято в обработку».

После того, как доверенность будет учтена в перечнях ФБУ «Росавтотранс» и документ получит статус «Учтено в перечне». Если доверенность будет отклонена, документ получит статус «Не учтено в перечне», в столбце «Комментарий» появится причина отклонения.

| Комплекты док<br>изменений в пе | ументов (дове<br>речень полно | еренносте<br>омочий | ей) на внее     | сение           | ЗАГР                 | УЗКА ДОКУМЕ | нтов, подтв                | ЕРЖДАЮЩИХ ПОЛН         | омочия список полн                       | омочий   |
|---------------------------------|-------------------------------|---------------------|-----------------|-----------------|----------------------|-------------|----------------------------|------------------------|------------------------------------------|----------|
| № комплекта докумен             | 🗸 Дата создания               |                     |                 | Статус 🗸        |                      |             | НАЙТИ                      |                        |                                          |          |
| Комментарий                     |                               |                     | Фамилия пре     | дставителя      |                      | Имя предста | вителя                     |                        |                                          |          |
| Отчество представите            | ะกя                           |                     |                 |                 |                      |             |                            |                        |                                          |          |
| № комплекта<br>документов       | ≑ Тип<br>документа            | Дата<br>создания    | ¢ Фа<br>предста | милия<br>вителя | Имя<br>представителя | ¢<br>npe    | Отчество<br>дставителя     | 🗢 Статус               | 🗢 Комментарий                            | Действия |
| 29/71                           | Отмена<br>полномочий          | 09.08.2024          | lap.            |                 | Averaged             |             |                            | Принято в<br>обработку |                                          | ¥        |
| 20170                           | Учёт полномочий               | 00.00.0004          | Phop            |                 | Plan                 | n           | Constant of the local data | Отозвано               | По просьбе доверителя                    | J        |
| 20170                           | Учёт полномочий               | 00.00.2024          | Merne           |                 | <b>Denomin</b>       |             |                            | Не учтено в перечне    | Документ не содержит ни одной<br>подписи | ¥        |
| 201708                          | Учёт полномочий               | 00.00.2024          | Expe            |                 | Assessment           |             | 10000000                   | Учтено в перечне       |                                          | ¥        |

Комплект документов со статусом «Учтено в перечне» также появится в таблице страницы «Список полномочий».

| Список по                      | пномочий           | i                             |                       |                      |                           |                                                                                                    |                   | КОМПЛЕКТЫ ДОКУМЕНТОВ (ДОВЕР | енностей) |
|--------------------------------|--------------------|-------------------------------|-----------------------|----------------------|---------------------------|----------------------------------------------------------------------------------------------------|-------------------|-----------------------------|-----------|
| № комплекта,                   | документов         | Дата создания                 | Дат                   | га окончания действи | я Фамилия пр              | едставителя                                                                                                    | Имя представителя | Отчество представителя      | найти     |
| ♦ №<br>комплекта<br>документов | ≑ Дата<br>создания | Дата<br>окончания<br>действия | Фамилия представителя | Имя<br>представителя | Фтчество<br>представителя |                                                                                                    | Полно             | риочия                      | Действия  |
| 2019                           | 8.0.00             | P-1-200                       | 1444                  |                      |                           | <ol> <li>Право подликания доверенности в электронной форме в машино-интаемом виде от<br/>имени Доверителя на совершение следующих действий, связанных с эксплугатацией и<br/>(пли) обслужаванием тахорсяцо, с правои подписи документов, по ти числе<br/>алектронных документов, связанных с совершением указанных действий:<br/>- заверение колий документов, припатаеми казавалению о выдане (замене,<br/>обновлении) маят предприятия;</li> <li>- заверение колий документов, припатаеми к заявалению о выдане (замене,<br/>обновлении) маят предприятия;</li> <li>- окотуратация тахорафов и болков СКИ тахографов, установленных на<br/>транскортных средствих, плавления об учёте в соответствующем перечне сведений о<br/>доверение с наспользование карт предприятия;</li> <li>2. Граво подписания заявления об учёте в соответствующем перечне сведений о<br/>довереност, пьданий плихо тоятственному закоплуатацию вохорафов, от<br/>имень<br/>организации.</li> <li>2. Право подписья заявления об учёте в коответствующем перечне сведений о<br/>соответственных за эксплуатацию тахографов от имены организации.</li> </ol> |                   |                             |           |